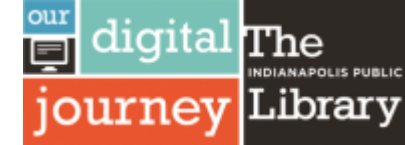

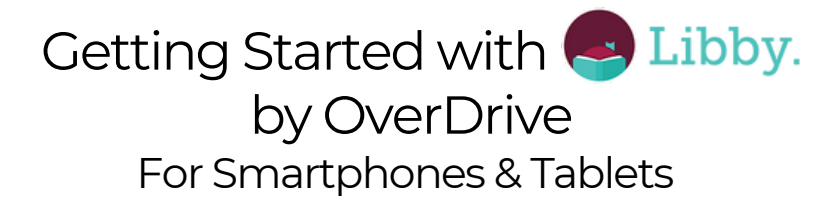

- 1. Start where you get your Apps from:
  - Google Play for Android
  - **App Store** for Apple iOS
  - Download and Install the Libby by Overdrive app - **It's FREE!**

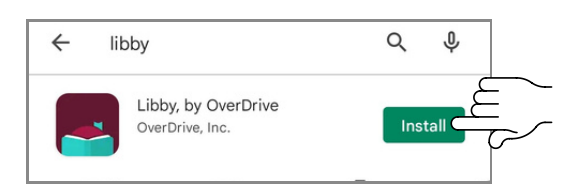

**2.** After installing, launch the app. Libby will have some questions, the first being whether or not you own a library card. To add your library card we first need to find your library. Tap **Search for A Library**.

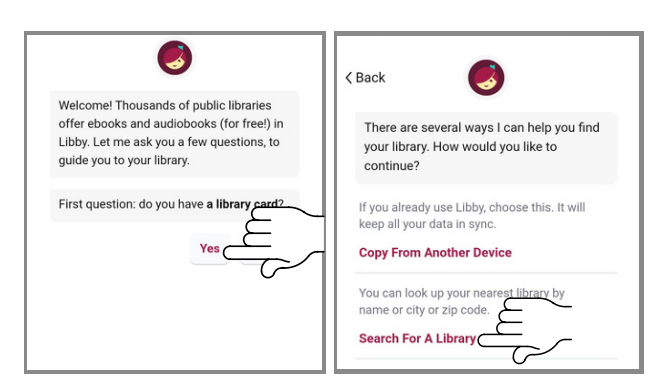

**3.** Type in **Indianapolis** or your **Zip code** in the search bar, **Indianapolis Public Library** should return as your first result. Tap on any Indianapolis Public Library Location.

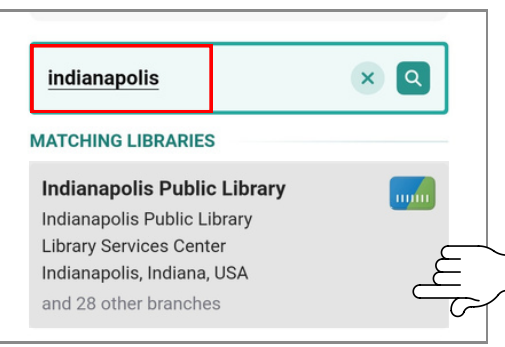

**4.** Once you've added your Library, Libby will ask you to Add a Library Card. Tap on **Sign In With My Card.** 

| available now 216k                             | subjects 164                               |                       |      |  |
|------------------------------------------------|--------------------------------------------|-----------------------|------|--|
| Add a library card for<br>Library so you can b | or <b>Indianapolis P</b> oorrow titles and | <b>ublic</b><br>place |      |  |
|                                                |                                            |                       |      |  |
|                                                | Sign In Witl                               | h My Car              | م لك |  |

5. Enter your library card number and tapSign In. On the Next screen select Next.You are now ready to borrow items!

| available now 216k subjects 164                                                                           |  |
|----------------------------------------------------------------------------------------------------|--|
| BACK Solution Back Enter your library account details. (If you have questions, <u>ask your library.</u> ) |  |
| 2197806<br>The number printed on your library card, usually under<br>a barcode.                           |  |
| Sign In                                                                                                   |  |
| BACK                                                                                                    |  |
| Okay, you're signed in! Here is your<br>library card.                                                     |  |
| Linked Card<br>LOANS HOLDS<br>1 of 20 1 of 10                                                             |  |
| Rename Card Next                                                                                          |  |

## Updated on 5/10/22

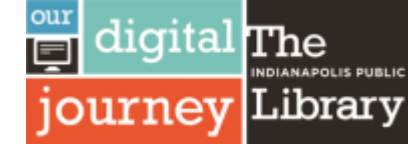

Borrowing a Title with 😓 Libby. by OverDrive For Smartphones & Tablets

**1.** To find a title you want to borrow...

• Tap the **Search Icon** Q at the bottom of the screen then type in a title, author, or keyword.

| · | To Kill a <u>Mockingbird</u>                | × Q    |
|---|---------------------------------------------|--------|
| Ο | SEARCH SUGGESTIONS<br>To Kill a Mockingbird | Series |

 <u>OR</u> You can select the **Building Icon** Image: Content of the select the select the se to Browse highlighted collections

| just added $\ensuremath{\scriptscriptstyle \downarrow \uparrow}$ | popular $\downarrow^{\uparrow}$ | random $\downarrow^{\uparrow}$ |
|------------------------------------------------------------------|---------------------------------|--------------------------------|
| available now                                                    | alek subjec                     | to 164                         |
| available now                                                    | 216K Subjec                     | IS 164                         |

## 2. You can apply a preference for what types of items are displayed to you by pressing the +more option.

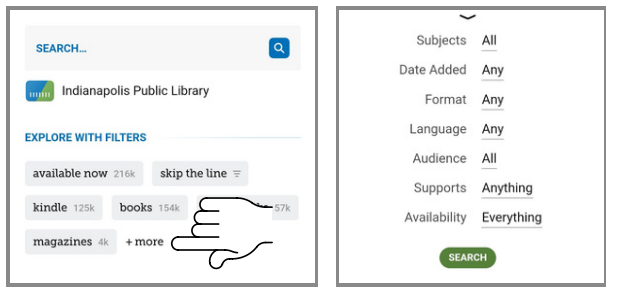

3. eBooks will have the full cover displayed. Audiobooks will have an Earbud or Headphone symbol on the bottom of the cover image.

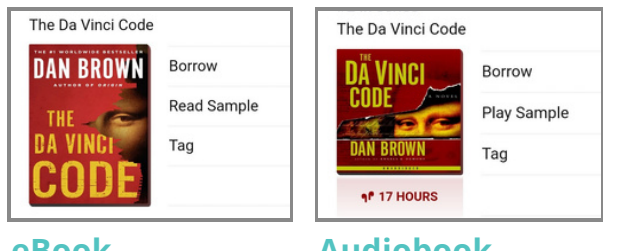

eBook

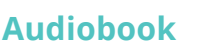

4. Once you find an item that you want, tap Borrow, to checkout the item. Then **Borrow** again on the subsequent screen.

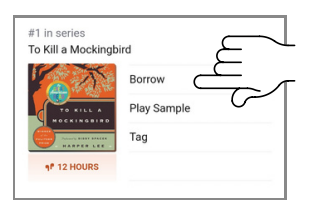

OR If a copy is not currently

John Grisham The Judge's Lis

IOHN

available tap Place a Hold to

Read Sample

Tag

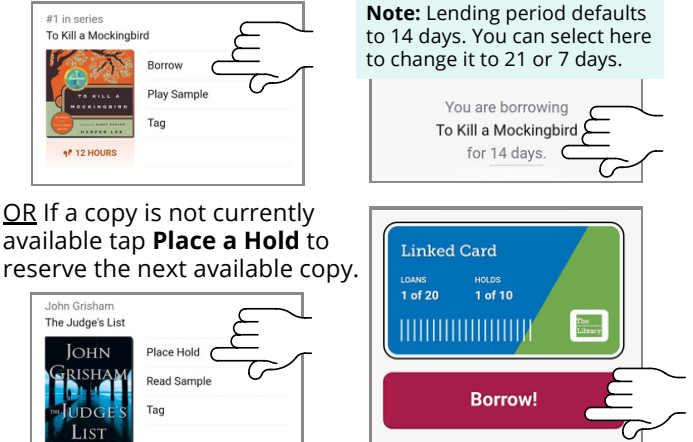

5. To read or listen to your borrowed items, tap on **Book Icon** 🛸 at the bottom Right of your screen.

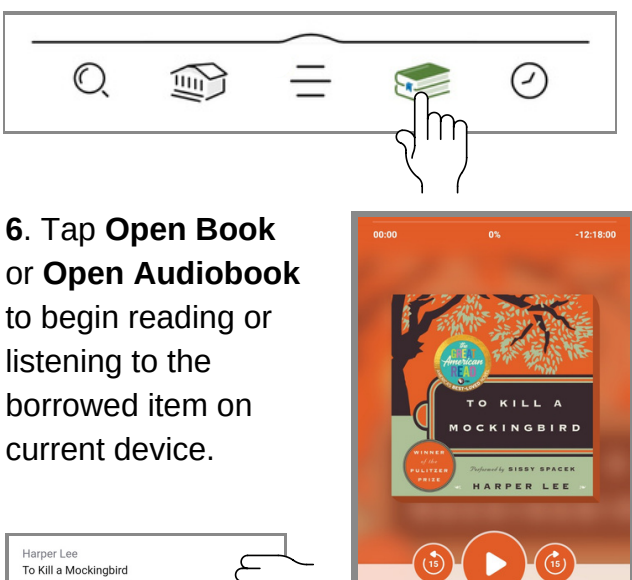

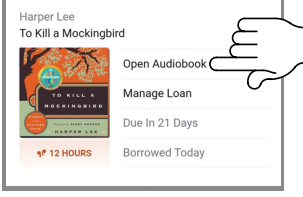

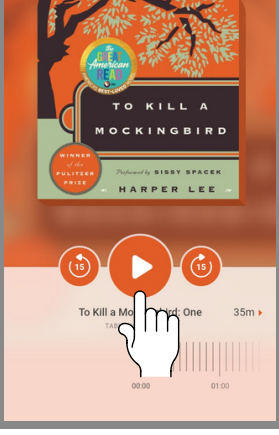

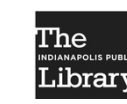

Ouestions? Call **317-275-4500**.

Updated on 5/10/22